# エージェントログイン問題のトラブルシューテ ィング

#### 内容 <u>はじめに</u> <u>前提条件</u> <u>要件</u> <u>使用するコンポーネント</u> <u>問題:UCCX CADログインが失敗し、「Login failed due to a configuration error</u> with your phone, jtapi or unified CM」というメッセージが表示される。 <u>問題:UCCX Finesseのログインが失敗し、「The device associated with that</u> <u>extension or dial number is invalid.」というメッセージが表示される。</u> <u>問題:UCCX Finesseのログインが失敗し、「Device not accessible.システム管理</u> <u>者に問い合わせてください。」</u> <u>解決方法</u>

関連情報

## はじめに

このドキュメントでは、Cisco Agent Desktop(CAD)またはFinesseを使用してUnified Contact Center Express(UCCX)でのエージェントログイン障害を解決する方法について説明します。

### 前提条件

#### 要件

次の項目に関する知識があることが推奨されます。

- Cisco Unified Contact Center Express ( UCCX )
- ・ Cisco Agent Desktop (CAD) または Cisco Finesse

使用するコンポーネント

このドキュメントの内容は、特定のソフトウェアやハードウェアのバージョンに限定されるもの ではありません。

このドキュメントの情報は、特定のラボ環境にあるデバイスに基づいて作成されました。このド キュメントで使用するすべてのデバイスは、クリアな(デフォルト)設定で作業を開始していま す。本稼働中のネットワークでは、各コマンドによって起こる可能性がある影響を十分確認して ください。

問題: UCCX CADログインが失敗し、「Login failed due to a

configuration error with your phone, jtapi or unified CM」というメッセージが表示される。

ソリューションを参照。

問題: UCCX Finesseのログインが失敗し、「The device associated with that extension or dial number is invalid.」という メッセージが表示される。

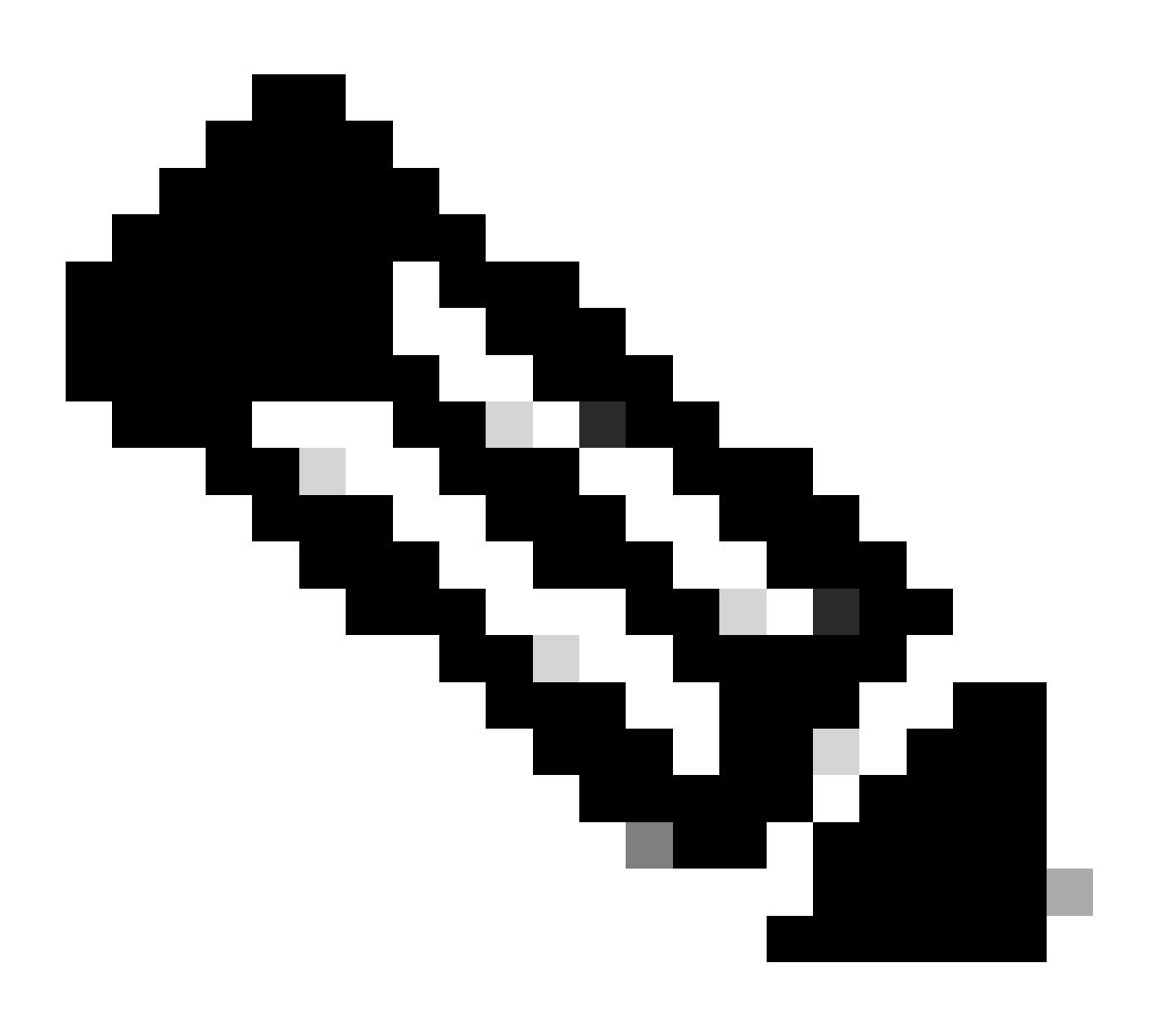

注:このメッセージは、Finesseバージョン11.5以前に適用されます。

ソリューションを参照。

問題:UCCX Finesseのログインが失敗し、「Device not

### accessible.システム管理者に問い合わせてください。」

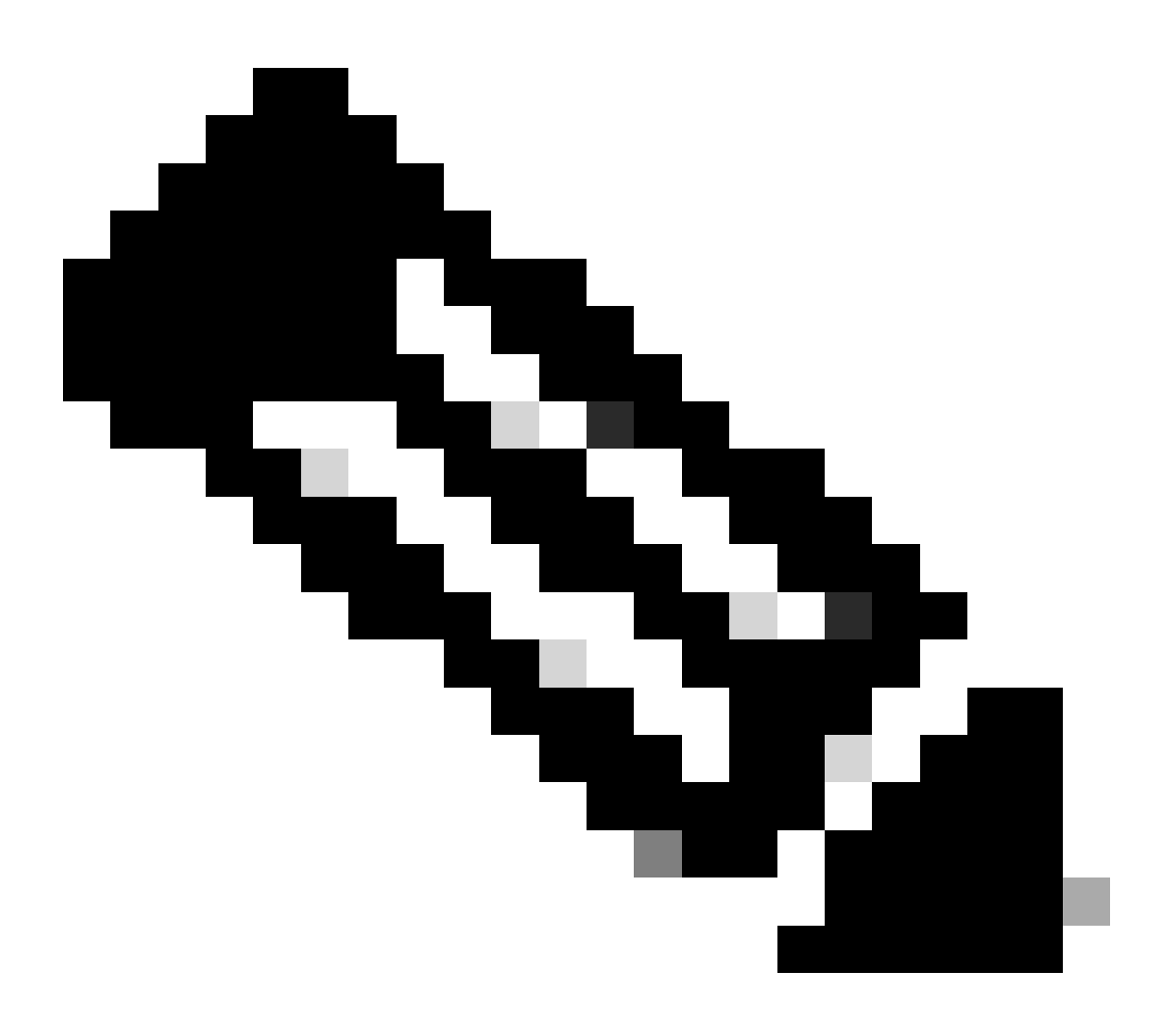

注:このメッセージは、Finesseバージョン11.6に適用されます。

ソリューションを参照。

### 解決方法

ステップ1:IPコンタクトセンター(IPCC)内線番号が一意であることを確認します。UCCX の Java Telephony Application Programming Interface(JTAPI)コンポーネントでは共有回線をサポート していません。Cisco Unified Communications Manager(CUCM)にログインし、[Call Routing] -> [Route Plan Report] で、IPCC の電話番号(DN)を確認します。

サポート対象外ですが、複数のデバイスでIPCC内線番号を共有しており、そのうち1つだけが Resource Manager Contact Manager(RMCM)ユーザに関連付けられている場合は、通常、エージ ェントログインの問題は発生しません。RMCMユーザに複数のデバイスが関連付けられている場 合は、ログインの問題が発生することがあるため、この手順を実行してこの問題を解消する必要 があります。

- RMCM ユーザから共有デバイスを削除します.
- ・他のデバイスから共有回線のインスタンスを削除します.
- それでも問題が解決しない場合は、RMCMユーザから実際のエージェントの電話機を削除し、電話機をリセットして、デバイスをRMCMユーザに追加し直します。
- 問題が解決しない場合は、メンテナンスウィンドウでCisco Unified Contact Center Express(CCX)エンジンサービスを再起動します。
- ◆ 注:RMCMユーザは、CUCMでのUCCXインストール後プロセスの一部として作成されます 。UCCX は CUCM 上にこのユーザを自動的に作成し、すべてのエージェント電話が CUCM からこのユーザに手動で関連付けられます。CUCM からこのユーザを更新/変更する操作は サポートされていないため、更新や変更を行うと Cisco Unified CCX エンジン サービスで 問題が発生する可能性があります。

ステップ2:IPCC内線番号の回線インスタンスが1つのみであることを確認します。IPCC内線番号 を回線グループの一部にしたり、共有したりすることはできません。

◇ 注:CUCMの観点からの共有回線定義は、同じDNを持つ回線が異なるパーティションに存 在できることを意味します。UCCX エージェント内線番号には、異なるパーティションで IPCC 内線番号が許可されないという厳格な制約があります。この制約は UCCX の JTAPI コンポーネントに起因し、内線番号が共有される場合にはこの制約のためにエージェント ログインの問題が断続的に発生する可能性があります。

ステップ3:エージェントが物理的な電話またはエクステンションモビリティ(EM)を使用して CADまたはFinesseにログインしているかどうかを確認します。EM を使用している場合は、 IPCC 内線番号が物理的な電話機ではなく、EM ユーザ デバイス プロファイル(UDP)に関連付 けられていることを確認してください。EM プロファイルは、RMCM ユーザに関連付けられる必 要があります。

ステップ4:電話機またはUDPに、IPV4専用に設定された共通デバイス設定(CDC)が含まれてい ることを確認します。含まれていない場合は、IPV4 専用の UCCX エージェント用に新しい CDC 設定を作成し、それをエージェント電話機に関連付けます。[Device] -> [Device Settings] -> [Common Device Configuration] に移動します。[Add New] をクリックします。

| i Status: Ready                                                            |              |            |
|----------------------------------------------------------------------------|--------------|------------|
| - Common Device Configuration Information                                  |              |            |
| -Common Device Configuration Information                                   |              |            |
| Name*                                                                      | UCCX         |            |
| Softkey Template                                                           | Not Selected |            |
| User Hold MOH Audio Source                                                 | < None >     |            |
| Network Hold MOH Audio Source                                              | < None >     | ⇒          |
| User Locale                                                                | < None >     | ٥          |
| IP Addressing Mode*                                                        | IPv4 Only    |            |
| IP Addressing Mode Preference for Signaling $^{*}$                         | IPv4         | $\bigcirc$ |
| Use Trusted Relay Point                                                    |              |            |
| Use Intercompany Media Services (IMS) for Outbound Calls $\ensuremath{^*}$ | Default      |            |

ステップ5:電話機またはUDPの最初の4回線でIPCC内線番号が設定されていることを確認します。

◆ 注:Cisco Unified CCX(UCCX)/JTAPIは、電話機またはUDPで設定された最初の4回線をモニ タします。たとえば回線 1 と回線 2 を設定済みで、IPCC 内線番号が回線 6 に存在する場合 、JTAPI は設定済みの最初の 4 回線モニタし、この例では回線 3~5 がまだ設定されていな いため、ログインは成功します。

ステップ6:電話機モデルがCADおよびFinesseでサポートされていることを確認します。「 <u>Cisco Unified Contact Centerの互換性情報(Compatibility Information for Cisco Unified Contact</u> <u>Center</u>)」を参照してください。

ステップ7:Standard CTI Enabled、Standard CTI Allow Control of Phones supporting Connected Xfer and conf、およびStandard CTI Allow Control of All DevicesがRMCMユーザロールに含まれて いることを確認します。Finesseでは、モニタリングと録音に追加されるロールとして、Standard CTI Allow Call MonitoringとStandard CTI Allow Call Recordingがあります。

◆ 注:RMCMユーザのグループとロールは、RMCMユーザが最初に作成されたときにシステム によって自動的に設定されます。この手順では、ユーザにこれらのロールが存在することを 確認するだけです。

ステップ8:電話機またはUDPの最大コール数とビジートリガーが、それぞれ2と1に設定されていることを確認します。

ステップ9:<u>リリースノート</u>で、エージェントの電話機およびCUCMでサポートされている設定と サポートされていない設定を使用していることを確認します。

ステップ10:以下のCUCMでCTI制御が有効になっていることを確認します。

- [Phone Configuration] ページ [Allow Control of Device from CTI]
- ・ [End User Configuration] ページ [Allow Control of Device from CTI]

・ IPCC 内線番号の [Directory Number Configuration] ページ - [Allow Control of Device from CTI]

ステップ11:不具合Cisco Bug ID <u>CSCvb94130</u>:「UCCX: Agent unable to login to Finesse after switching phones」が、断続的な問題に適用される可能性があります。

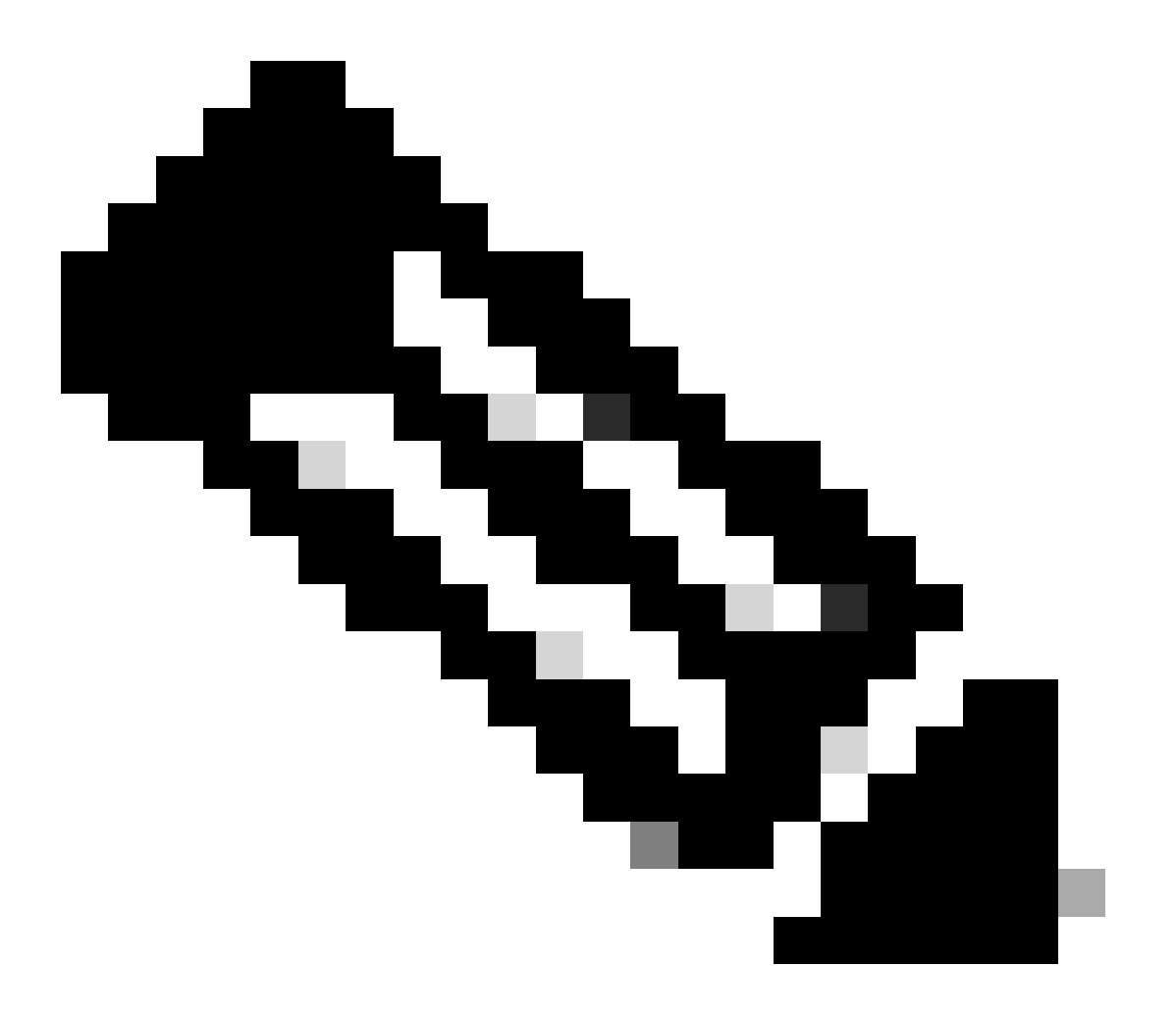

注:シスコの内部ツールおよび情報にアクセスできるのは、シスコの登録ユーザーのみ です。

### 関連情報

- <u>Cisco Unified Contact Centerの互換性情報</u>
- シスコのテクニカルサポートとダウンロード

翻訳について

シスコは世界中のユーザにそれぞれの言語でサポート コンテンツを提供するために、機械と人に よる翻訳を組み合わせて、本ドキュメントを翻訳しています。ただし、最高度の機械翻訳であっ ても、専門家による翻訳のような正確性は確保されません。シスコは、これら翻訳の正確性につ いて法的責任を負いません。原典である英語版(リンクからアクセス可能)もあわせて参照する ことを推奨します。